# BBM PANDUAN PENGGUNA

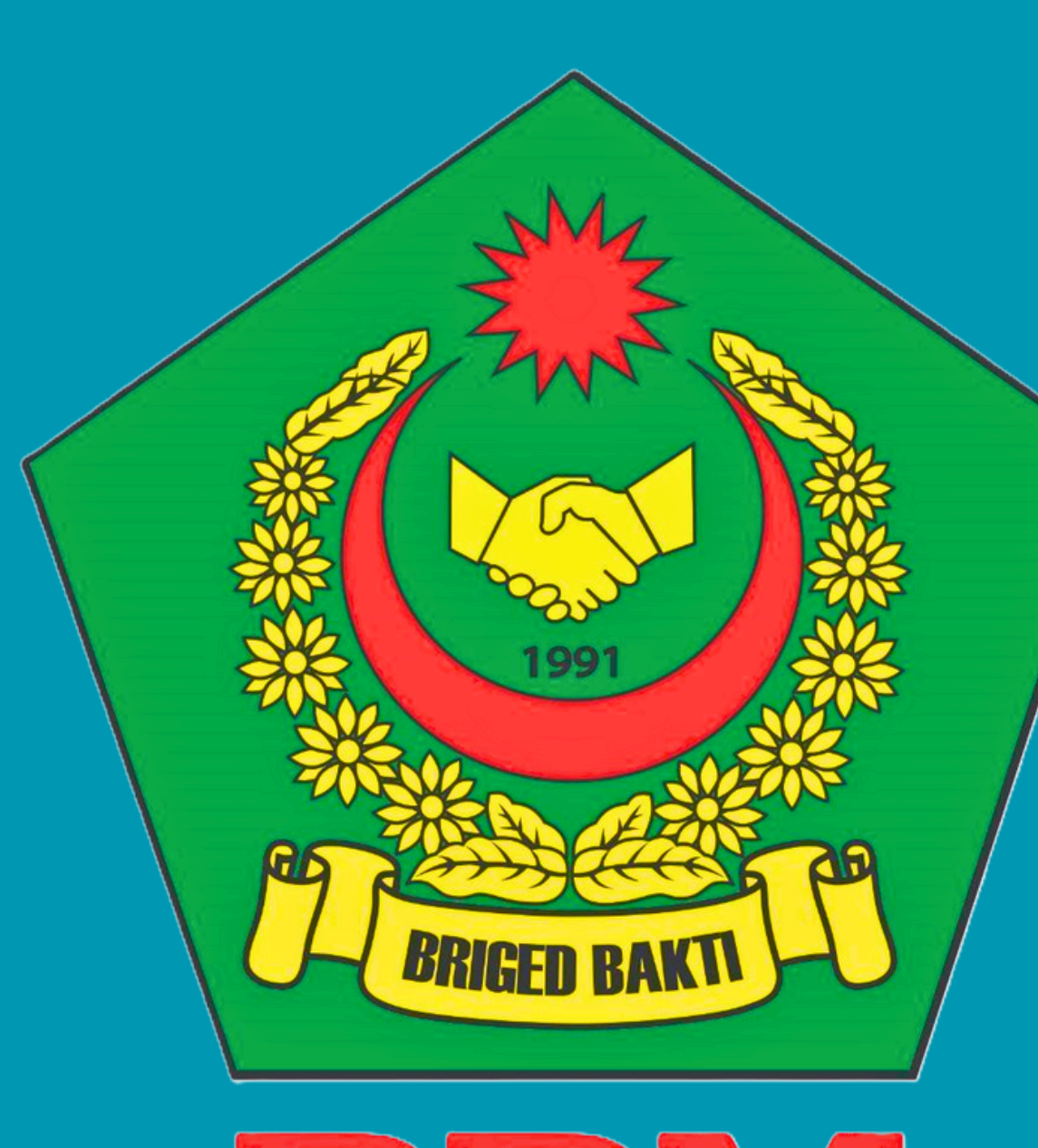

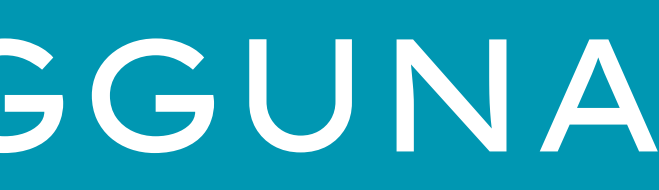

# Pengesahan Keahlian BBM Pengesahan Ahli merupakan salah 1 modul pengesahan sebagai ahli BBM yang lama.

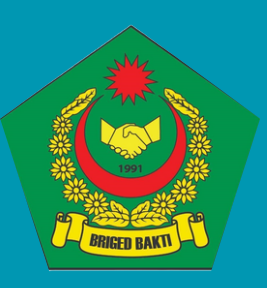

# Pengesahan Ahli

#### Masuk portal MyBBM.

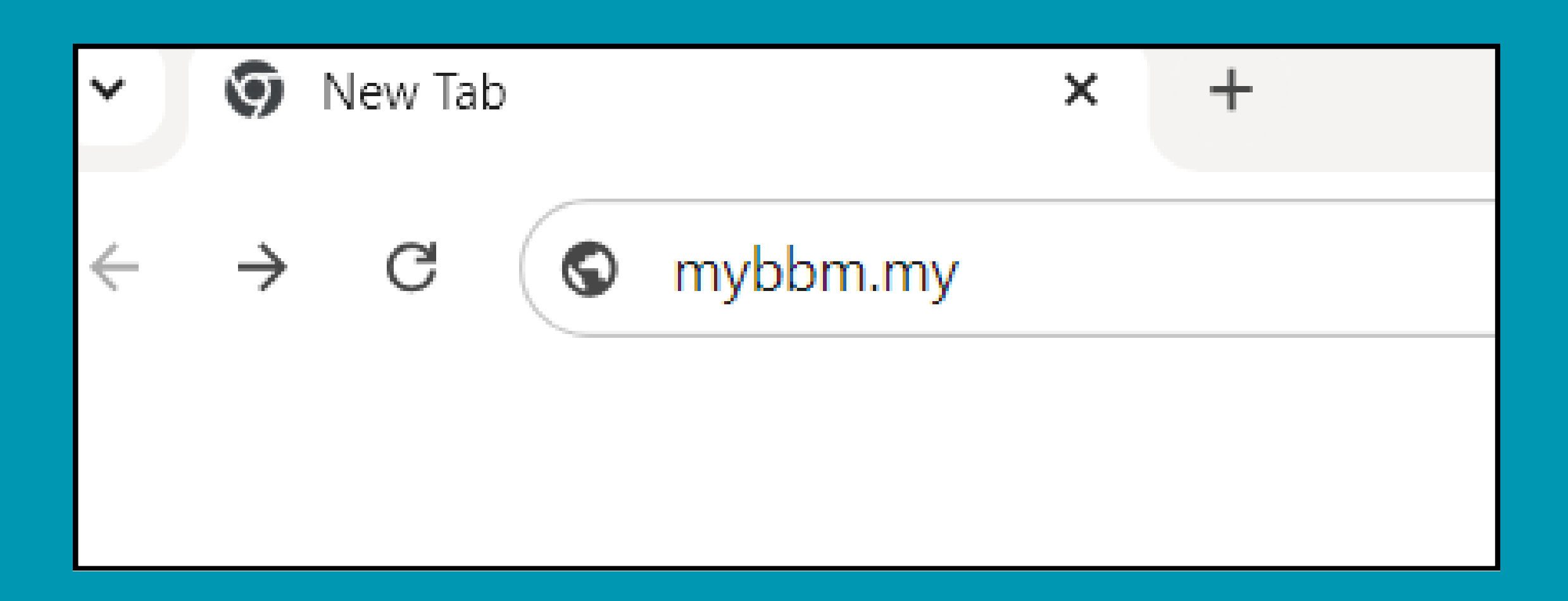

SILA MASUKKAN LINK INI "mybbm.my" UNTUK KE PORTAL MyBBM. 

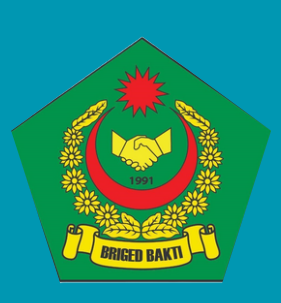

# Sahkan Ahli

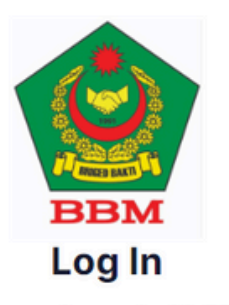

Selamat datang ke MyBBM

Ingin menjadi Ahli BBM? Daftar sekarang

#### MYKAD

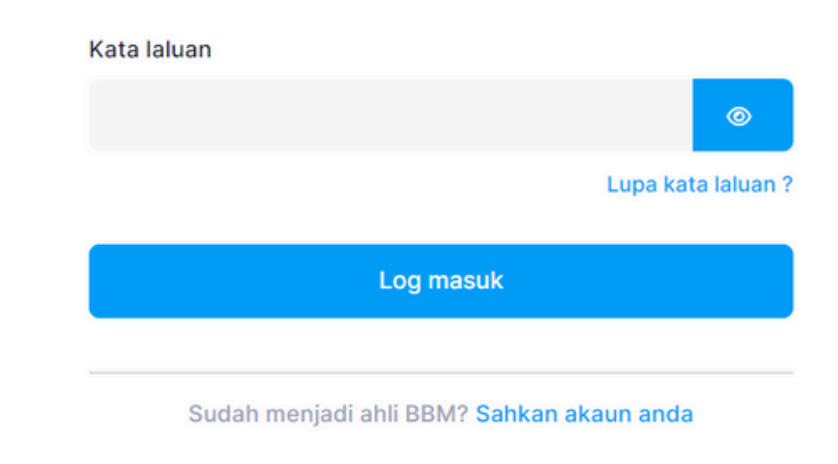

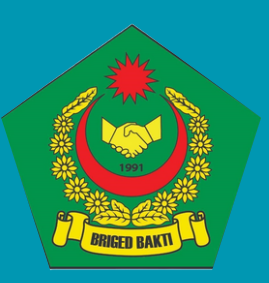

## 1. Tekan SAHKAN AKAUN ANDA.

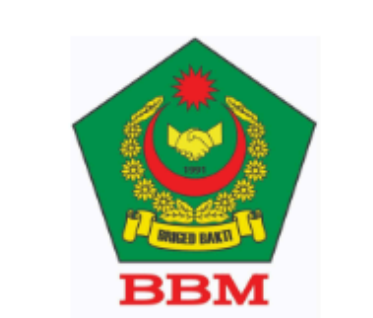

#### Sahkan akaun anda

Masukkan MyKAD anda untuk pengesahan

Sila masukkan MyKAD anda

Teruskan

Mempunyai akaun MyBBM? Log masuk disini Ingin menjadi Ahli BBM? Daftar sekarang 2. Isi nombor MyKAD lalu tekan TERUSKAN

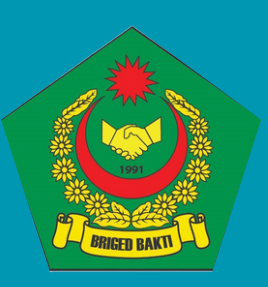

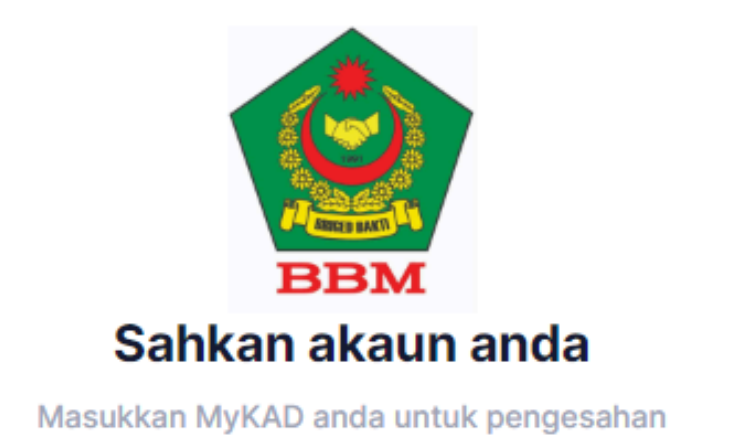

#### 800731045129

Teruskan

Mempunyai akaun MyBBM? Log masuk disini Ingin menjadi Ahli BBM? Daftar sekarang

|   |                   |                              |       |        | <b>3.</b> P   |
|---|-------------------|------------------------------|-------|--------|---------------|
|   | Sila pilih        | akaun yang anda ingin sahkan |       |        |               |
| # | NAMA              | MYKAD                        | E-MEL | NO.TEL |               |
| 0 | MOHD AZMI ARIFFIN | 800731045129                 |       |        |               |
|   |                   | Batal                        |       |        | <b>4</b> . Te |

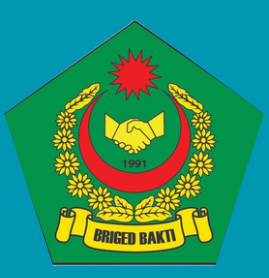

## ilih akaun yang anda ingin sahkan.

ekan TERUSKAN.

| Lokaliti *        |          | 5. Pilin           |  |              |
|-------------------|----------|--------------------|--|--------------|
| Sila pilih        |          |                    |  | masinc       |
| Nama Pertama *    | Nama Ten | gah * Nama Akhir * |  |              |
| MOHD AZMI ARIFFIN |          |                    |  |              |
| E-mel *           |          | Tel Bimbit *       |  |              |
|                   |          |                    |  |              |
| MyKAD *           |          |                    |  |              |
| 800731045129      |          |                    |  | -> 0. ISI DI |
| Alamat *          |          |                    |  |              |
|                   |          |                    |  |              |
| Bandar *          | Poskod * | Negeri *           |  |              |
|                   |          | Sila pilih         |  |              |
| Jenis Keahlian *  |          |                    |  | 7. Pilih i   |
| Sila pilih        |          |                    |  |              |
|                   |          |                    |  | muka s       |
|                   | Batal    |                    |  |              |
|                   |          |                    |  |              |
|                   |          |                    |  |              |

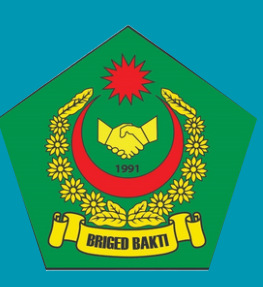

BBM Negeri masingg (rujuk muka surat 7)

utiran diri.

jenis keahlian (rujuk Jurat 7)

8. Tekan SAHKAN.

| .okaliti *              |  |
|-------------------------|--|
| Pilih lokaliti          |  |
|                         |  |
|                         |  |
| PUSAT                   |  |
| BBM MELAKA              |  |
| BBM WILAYAH PERSEKUTUAN |  |
| KEDAH                   |  |
| KELANTAN                |  |
| PERAK                   |  |
| 8414416                 |  |
|                         |  |
| PENDAFTARAN BBM DEWASA  |  |
| PENDAFTARAN BBM REMAJA  |  |
| PENDAFTARAN BBM IPT     |  |
| Sila pilih              |  |

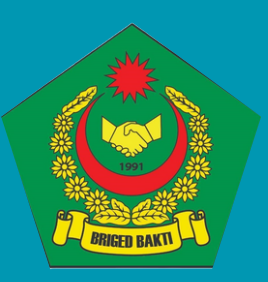

## Pilih BBM Negeri masingmasing.

## Pilih jenis keahlian (BBM Dewasa, BBM Remaja, BBM IPT)

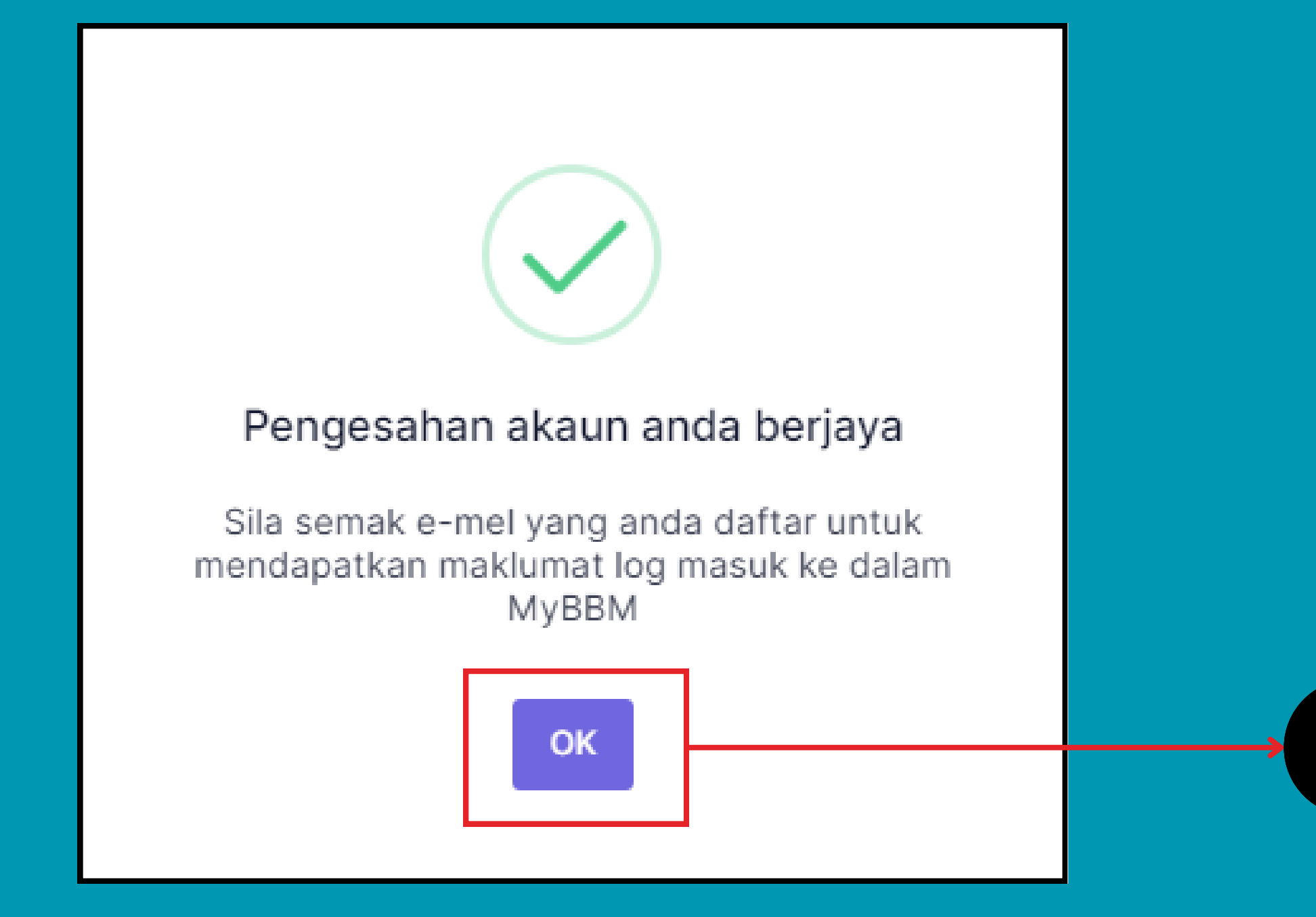

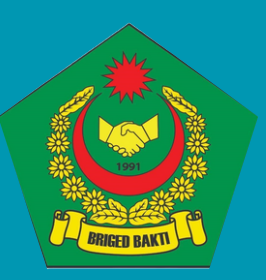

### 9. Tekan OK.